User's Manual

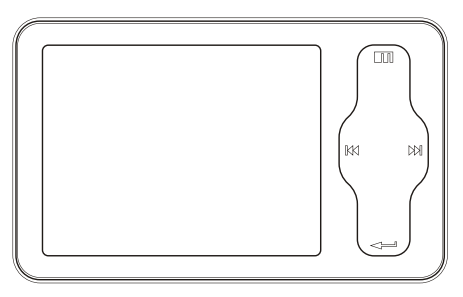

**mini**Player

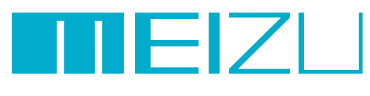

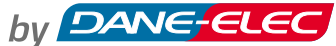

Portable Media Player

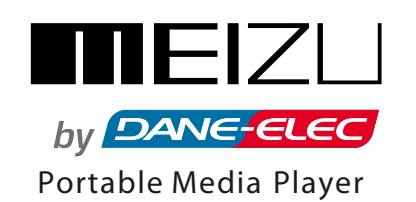

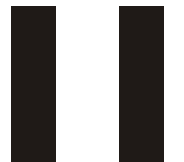

# Welcome

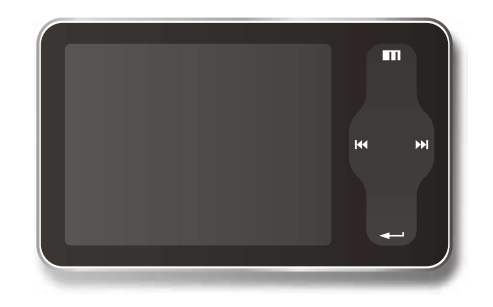

Welcome to

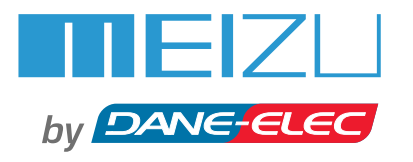

User's manual

Thank you for purchasing the product. Please read the manual carefully before use. We recommend you to keep it for future reference.

# Table of Contents

1. Getting Started

# Getting Started

| DANG |
|------|
|      |
|      |
| N    |
| Ш    |
|      |
|      |

Y

|   | Important Cautions                 |
|---|------------------------------------|
|   | Copyright Notice                   |
|   | Product Features                   |
|   | Package Contents / Parts and Names |
|   | Protection Film on the Player      |
|   | TouchKeypad                        |
|   | LCD Display                        |
| 2 | . Basic Operation                  |
|   | Connecting Mini Player             |

| Connecting Mini Player                  | 16-19 |
|-----------------------------------------|-------|
| Using for the First Time                | 20    |
| Installation CD                         | 21    |
| Downloading from the PC                 | 22-23 |
| Saving Files & Disconnecting to Your PC | 24    |

8

9

10-11 12 13 14-15

| 3 | . Quick Start                                        |       |
|---|------------------------------------------------------|-------|
|   | Using Buttons / Menu Controls                        | 25-27 |
|   | Using Browser / Listening to Music                   | 28-29 |
|   | Update the MusicLibrary / Assorting the MusicLibrary | 30-31 |
|   | Playback Mode / Sound Effect                         | 32-33 |
|   | DisplayingLyric                                      | 34-35 |
|   | Spatializer + Equalizer                              | 36-37 |
|   | Photo Library / Slideshow Settings                   | 38-39 |
|   | Converting Video Files                               | 40-45 |
|   | Play Video /Video Settings                           | 46-47 |
|   | Voice Recorder                                       | 48-49 |
|   | Play Recording Files/Text View                       | 50-51 |
|   | Games & Tools                                        | 52-53 |
|   |                                                      |       |

# Table of Contents

# 4. Menu

Detailed Features by Menu

54-61

# 5. Additional Information

| Format                                             | 62-64 |
|----------------------------------------------------|-------|
| Handling Instructions                              | 65    |
| Precautions for Using the Product/Trouble Shooting | 66-67 |
| Product Specifications                             | 68    |
| Memo                                               | 69-72 |

\land Turn On /Auto Power Off

To preventunwanted power on caused by accidental pressing, youneed to long click the Power On/Off button to start the player. Click it again, start to play. When there isno button operation forabout 3 minutes while the player is stopped, it is automatically turnedoff.

# l Reset Mini Player

When it is deadcaused by improper operation, you have to resetyour mini player. Disconnectit to a USBcable or ACAdapter, pressand hold on the Enter keyfor over 10sec untilit flashes on the screen, it resets and shuts down automatically. Then you can restart it forproper function.

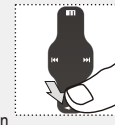

# Sliding Touch Operation Errors

When the player isstarted up, system willcheck power level oftouch keypad first. Do notput your fingers ontouch keypad during thesystem checking, otherwise it willpossibly cause checking errorand losing control. Please restart itfor proper function.

# 🖞 Update Music Library

After finish copying themusic, using Main Menu-Music-UpdateMusic Library on theplayer before your listening musics that you canorganize and assort themby artist, album or genre. Otherwise, you canonly browse the newcopied songs fromAll Songs on theplayer.

# Initialize OS to the Original Factory Settings

When it is notable to turn on and disable connecting the player to your PC after resets, please click and hold the Next key ( $\bowtie$ ) for about 8 seconds to initialize the OS to the original factory settings. All data will be deleted in the player.

TEIZU

# CopyrightNotice

# General

## Copyrights/Trademarks

This product is theregistered trademark of MeizuLimited.

Meizu Limited, Has the exclusive copyright for this User Manual. It is prohibited to distribute this User Manual in part or in whole without permission. Meizu Limited, Has the copyright for the products of tware.

It is prohibited to distribute or commercially use them without written permission from Meizu Limited.

The various examples, drawings and pictures and included in this User Manual are subject to change without prior notice when new product enhancements become available.

Do not change ormodify the product withoutpermission or authority ofmanufacturer. It may cause undesirable operations, permanent damages or harmful interferences.

Windows 2000, Windows XPand Windows Media Playerare the registered trademarks of Microsoft Corp. SRS WOW is theregistered trademark of SRSLabs, Inc.

## Certifications

CE, FCC, CCC

- Stylish and Luxurious Design with High Portability Mini Player has a super mini size with high portability, and boasts a stylish and luxurious design with aluminum surface.
- Large & VibrantLCD with Dynamic GUI; Human User Sliding-touch Keypads
- 2.4 Inch 260,000 ColorQVGA 320\*240TFT-LCD
- Professional Spatializer Sound Effects, Various and Adjustable EQ modes Including: User adjustable POP, Classical, Rock, Jazz, Live, Bass Booster, User.
- Supports WMA, 355K bps WMAVBR, OGG, FLAC, WAV, MP3 Playback
- Movie Player(AVI video files), Game, Calculator, Calendar and Stopwatch
- Alarm with Real-time ClockSetting
- Photo Album +Slide Show: JPG, BMP, GIF Formats
- Supports Microsoft MTP
- Supports Key Song
- Music Sortation, Class Setting, Easier and Faster to Search Music
- Plays Up to 20 Hours (Based on our company's test)
- High Speed USB2.0 Ultra Fast Data Transfer
- High Capacity USB FlashStorage for Mobile Disk
- Built-in Microphone Supports HighQuality Recording
- Synchronized Song Lyricshow
- TEXT View
- Multiple Language Supported
- ID3 Supported
- Resume Function, AutoPower OFF, Hold Function

Nec

# Package Contents

# Parts and Names

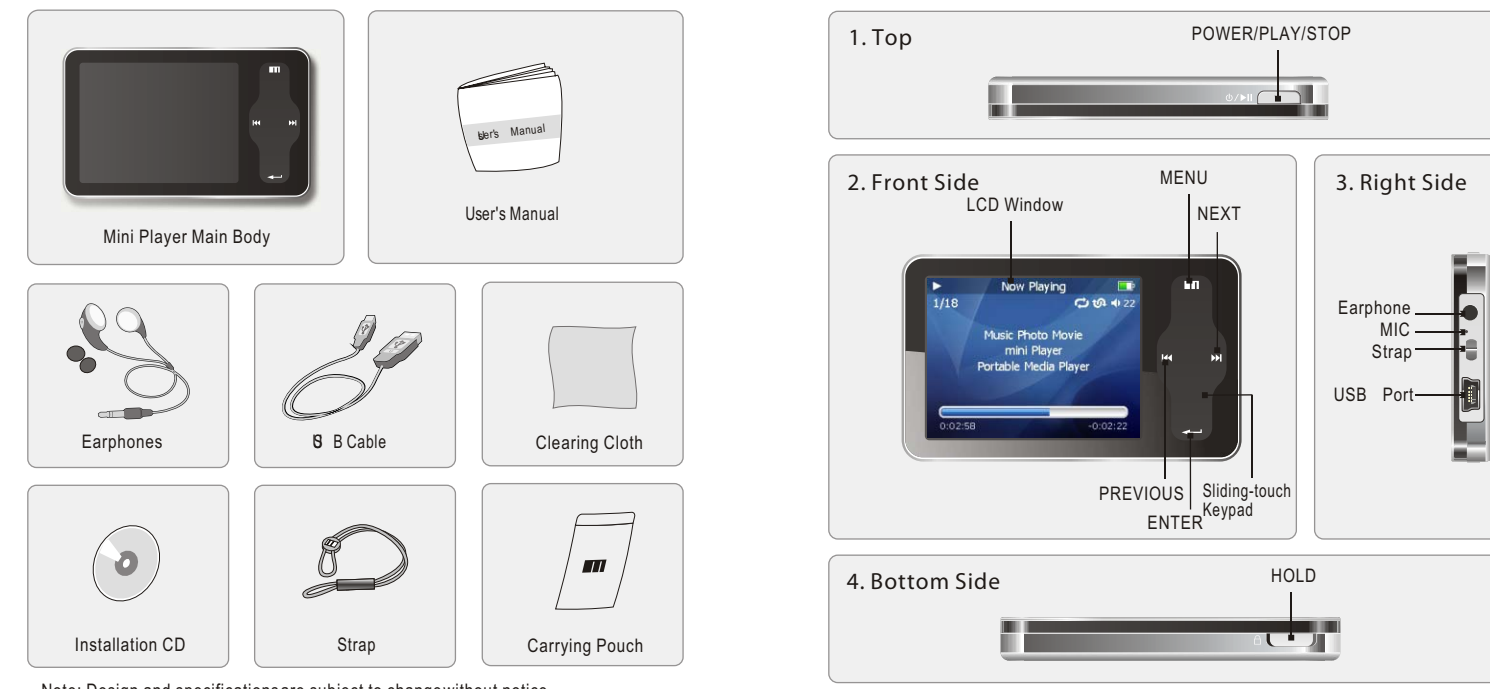

Note: Design and specifications are subject to change without notice.

10

## Protection Film on the Front Panel

The surface of player is easy to be contacted with other objects during use. To protect the player from scratches, the front and rear plate surfaces of the player are attached the transparent protection films. The films are featuring high light transmittance, anti-reflection and abrasion-resistance. Please keep the films on the player, do not remove it.

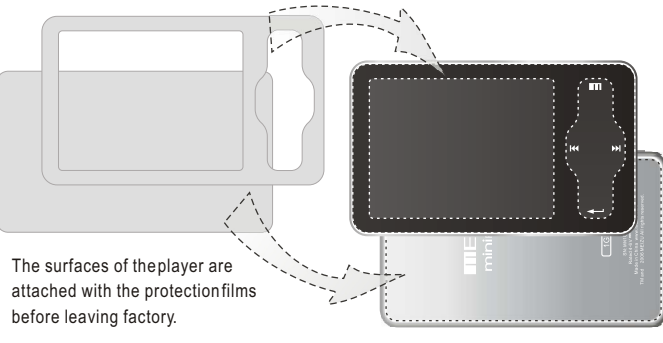

Do not remove the protection film!

There is another layerof film covering the protection film on theback of player. Please tear it outbefore use.

Please peel off the label paster with the Mask The front and rear surfaces of the player have been attached high-performance transparent protection films. Do not peelthem offl

# TouchKeypad

Touch keypadis an important part of the player, including sliding touch controland key operations, which used forcontrolling operations of allkinds of functions of the player. Sliding touch keypad:

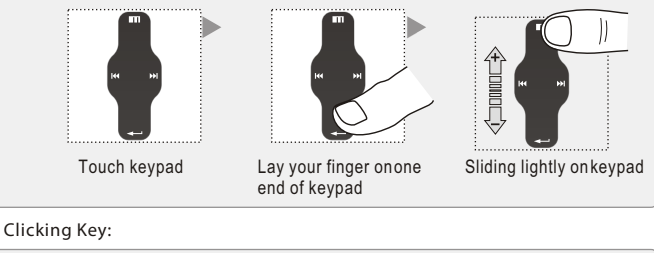

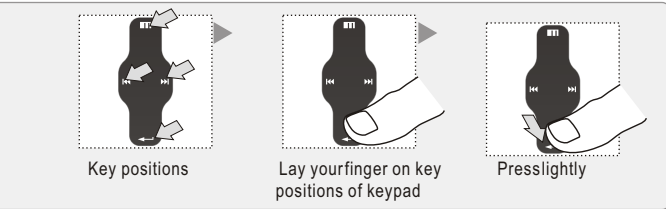

1. While HOLD islocked, any operation will be invalid.

- 2. Toofast operation will be easy to cause error.
- 3. When click keys, click the right positions to apply.
- 4. Clicking on Enterkey can also be accomplished by clicking the center of keypad.
- 5. Clicking the topand bottom of keypadcan accomplish the previous and next operation menuor lists.

G

ettin

:arte

# LCD Display

# LCD Display

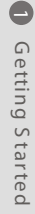

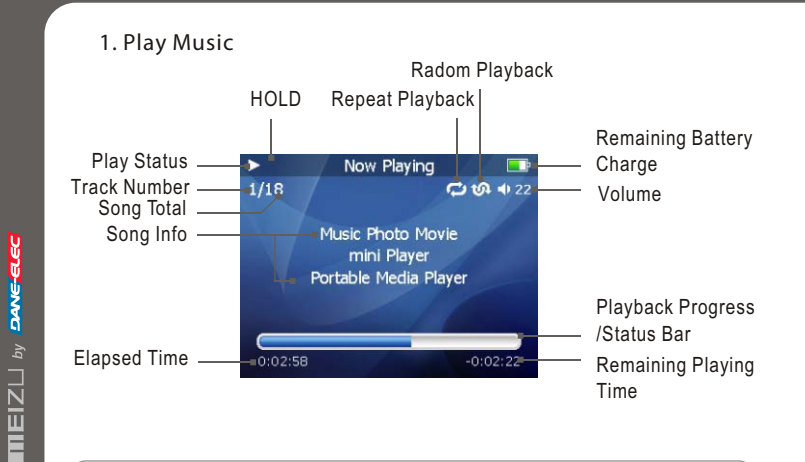

The playback progress bar shows the elapsed and remaining time of current song. Click Enterkey on keypad to display the sliding bar, then a diamond slider appears and shows the current playback position. Slide your finger on touch keypad up and down to move playback position forward or backward. Click Enter key again, it shows the song's detailed information. Click the key once again and return to playback mode.

### 2. Video Playback

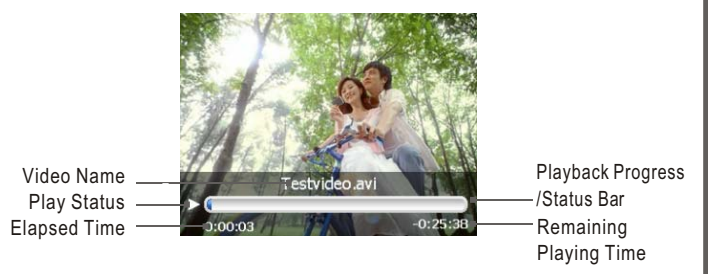

### 3. Photo View

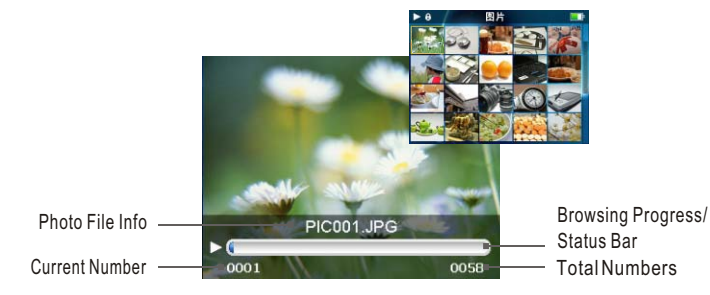

# Connecting Mini Player

Connecting to a Computer Connect the small endto player, largeend to PC.

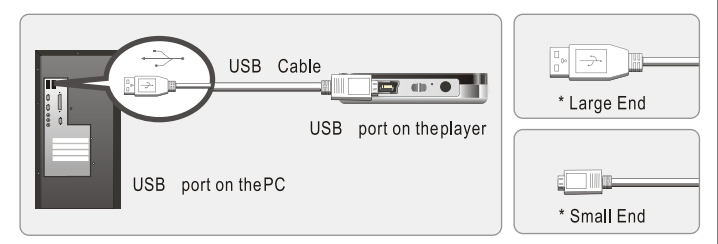

### 1. During Power Off

Connect it to the computer using the USB cable supplied in the package during the player powered off. It will be charged using the power supply from the PC.

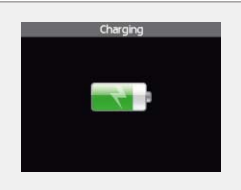

Connecting to a computerduring it power off, it will charge itsbuilt-in battery and appears as the left figure.  $(\mathbf{N})$ 

This page was intentionally left blank

# Connecting MiniPlayer

# Connecting MiniPlayer

### 2. During Power On

Connect it to the computer using the USB cable supplied in the package during the player powered on. It will charge its built-in battery and appears as the figure.

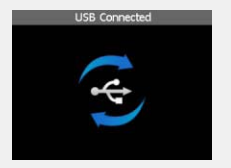

In the normal Windowsenvironment, as soon as the cable or simple USB jack is connected, the message "Searching for new device" appears and USB driver is installed automatically. For Windows 98SE, put the included CD-ROM in your disk drive, then follow the instructions on your PC screen to install the USB drive.

Note: While connecting to PC, tracks and operations cannot be applied. Pullingout the PC connection cable from the player before yourlistening to music /viewing a picture and so on.

## Charging the Battery

- \* Charging the Batterybefore using your player.
- \* While the player is connected to the computer via USB cable, it will charge its built-in battery. The battery is fully charged in about 3 hours.
- \* Check if the player is connected to a high-power USB2.0 port. Some low-power USB ports available in keyboards and other USB hubsmay not provide enough power to charge or sync the player.
- \* If the computeris in sleep mode, the player may notbe charged.

The Remaining Battery Chargeicon indicates the remaining time the battery canbe used. The more the battery is used, the fewer the number of segments in theicon.

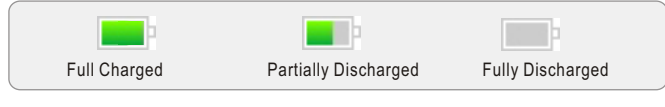

# To Charge the Player with AC Adapter

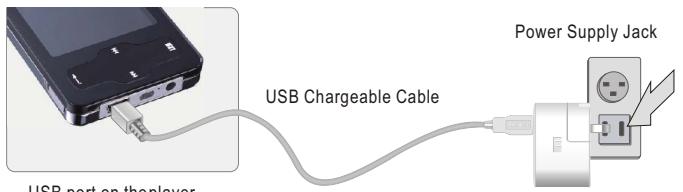

USB port on theplayer

- 1. Connect the AC adapter (not provided) and the player. To charge the player with AC adapter, USB-DC adapter is required. Connect the USB end to the player and another end to the power supply jack. The AC adapter for the player uses input voltage of 100~240V and 50/60 Hz.
- 2. While connecting the player and power supply, it will power on automatically. The battery is fully charged in about 2.5 hours.

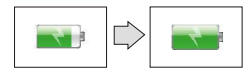

# Using for the First Time

# ■ Using for the First Time

### Handling

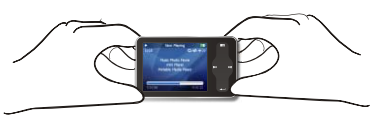

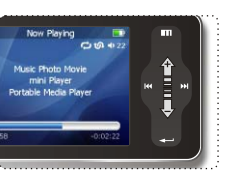

If you grab the player as picture, it is easier to handle them.

### The procedures ofusing for the first time

- 1. Insert the installation CD in your computer and install the manager software.
- 2. Install USB driver program (Only for Windows98 system or lower).
- 3. Connect the player to the computer using the USB cable supplied in the package. It will charges its built-in battery in the meantime.
- 4. Operate and manage [Removable Disk] on My Computer.
- 5. Disconnect the USB cable to the player.
  - (All keys of the player can not be operated during connecting to PC.)
- ${\small 6. \ Connect \ the \ earphone \ to \ the \ player.}$
- 7. Long press the power ON key and to start the player.
- 8. You can use the player to play music, video, view your favorite photographs, and a lot of other features.

# System Requirement

Pentium 133MHz or Higher 32MB Main Memory or Higher 40MB Hard Disk Space or More CD-ROM Drive USB Port (2.0) Windows 98SE/ ME/ 2000 / XP

### Install Software

Insert the installation CD into the CD-ROM drive. The following screen appears after inserting the CD.

When installation is automatically not started, execute the setup.exe in the installation CD, and then the Manager program is automatically setup.

The installation CD contains the following contents:

- Device Driver for Windows98
- VirtualDub for MEIZU Mini Player

Video Converting Tools

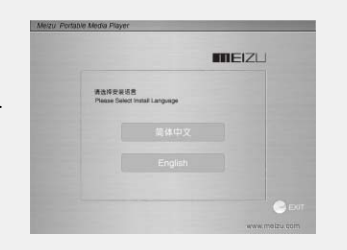

# Downloading from the PC

MP3 files canbe downloaded to player using the following steps.

Download music, video orpicture files from internetor access them from a CD,then copy them to Removable Disk . Take example for copying songs as below,

Select the desired music to download Click the [Edit] - [Copy] Menu. 0 to the player from the computer. 4 Ny Mus min area. WEIGH STAND STOP egir di tena di ÷. - 92 PRIZE LENDONS MARKET LENDON ..... 100 and the second second second second second second second second second second second second second second second click [My Computer], then [Removable Disk] again. Duble 3 -18-6 at 16 . 18 Mr. Bard -Dense Let som er Liner The player is shown as the Removable Disk on your PC. Rest is public as Compilian the etc. Note: you can also drag and drop theselected files from your PC into the [Removable Disk] window.

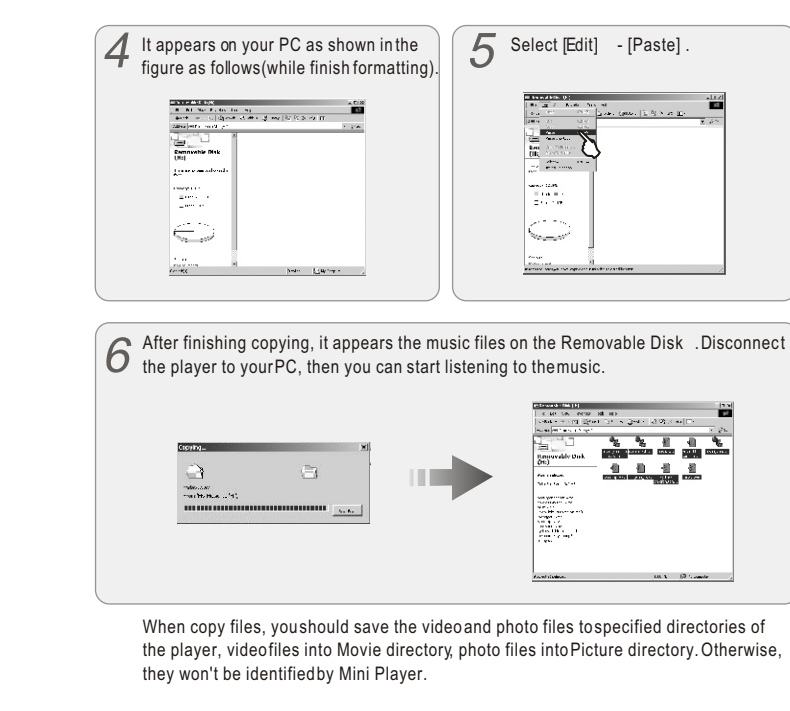

م

 $\cap$ 

pe

ratio

# Saving Files & Disconnecting to Your PC

# **Using Buttons**

 Saving Files and Disconnecting to your PC Copy the Files in the Player into your PC

1. With the USBcable, connect the USBports of the playerand your PC. (It should not usea USB hub. It is assumed that youconnect to the USBport on the main board.)

2. Save the musicfiles under the harddisk on your PC.

3. After saved the files, click theicon 遂 on the screen of your PC.

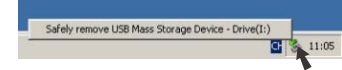

4. It pops themessage as above, thenclick it.

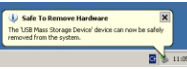

- 5. It runs 'Safely Remove Hardware'.
- 6. Then drawout and disconnect the USB cable.

To makesure to save the data on your playersafely and fully, please follow the above steps accordinglywhen you disconnect the player to the PC. While disconnecting,,it appears the warning, click OK and finish it.

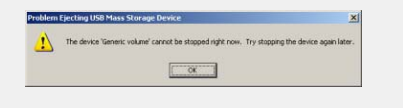

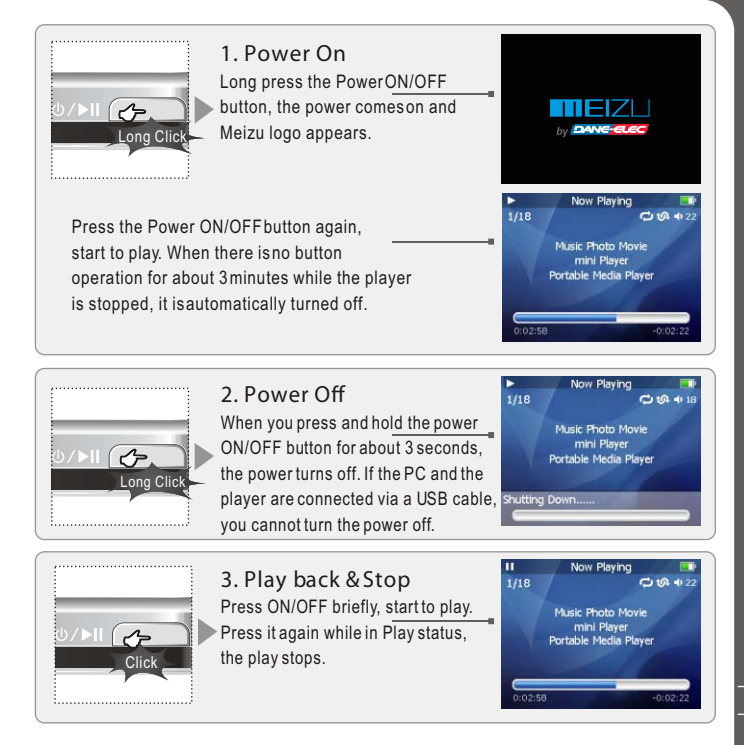

# **Using Buttons**

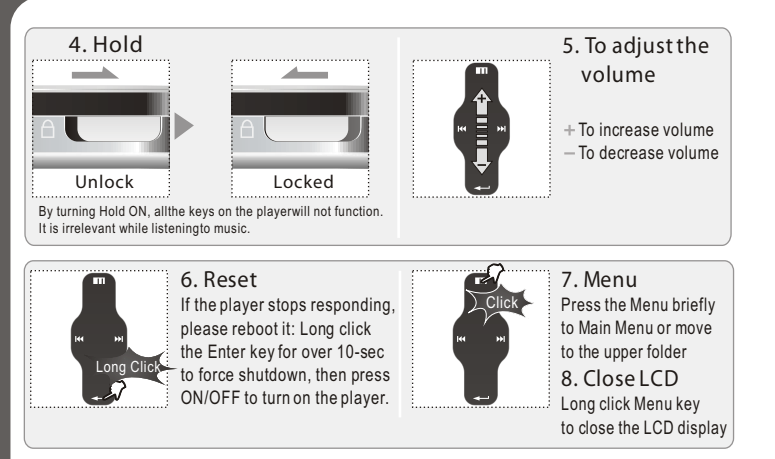

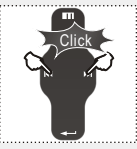

### 9. Toselect music

м Toselect previous music на Toselect next music

10. Initializing the operating system in the player A. Click and hold the Next key and then hold the powerON/OFF button, do

not remove your fingeruntil it appears thegreen screen. Thenit initializes the OS to theoriginal factory settings. All data will bedeleted.

B. Click and hold the Previous key and then hold the powerON/OFF button, do not remove your finger until itappears the green screen. Then it initializes the OS to the original factory settings. All data will be deleted.

# Menu Controls

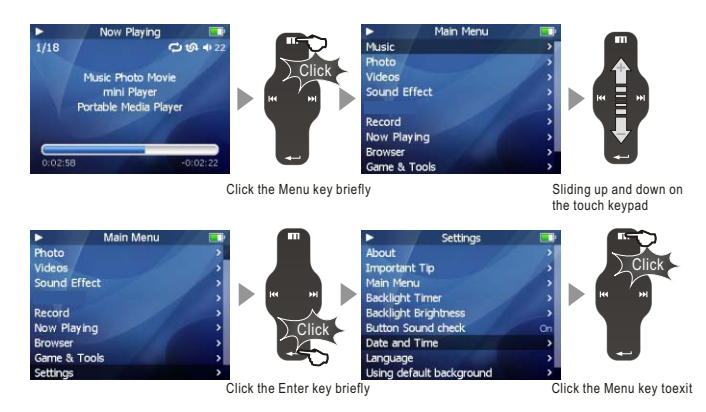

### Select the Menu Options

Click the Menu key, sliding the keypadup and down toselect the menu options. Click the Enter keyor Next key, then enter the submenu (submenu is available when there is ">" symbolon the right of menu item). Click the Menu key to the upper menu (it will return to current playback interface, when you operate on top menu).

### Adjust the Values

During bottom menu item, it will enter the settings. Sliding on the keypad up and down to adjust the values. Press the Enter keyand the options applied. During the selection, click the Menu keyand exit.

ick

ta

# **Using Browser**

# ListeningtoMusic

# Using Browser

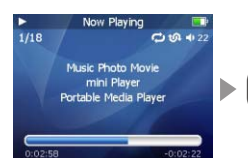

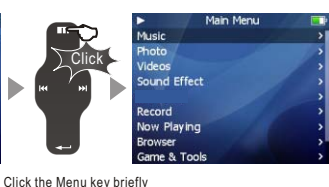

MOVIE

PICTURE

RECORD

EBOOK.TXT

KNNY-MUSIC01.mp3

KNNY-MUSIC03.mp3

Root

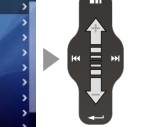

Sliding up and down on the touch keypad

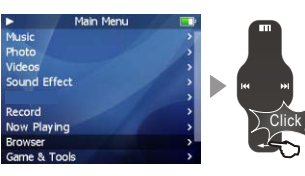

Click the Enter key briefly

Click the Menu key briefly

### **Open Browser**

Click the Menu key, sliding the keypadup and down toselect Browser option. Click the Enter keyto apply it.

Sliding on the keypadup and down toselect the submenu options.

Click the Menu keyand return to the upper menu or playback mode.

### Play Music

There pops up the following functions after youselect Music folder or a song, 1. Play 2.Add to Current Playlist3. Add to My Playlist.

# Listening to Music

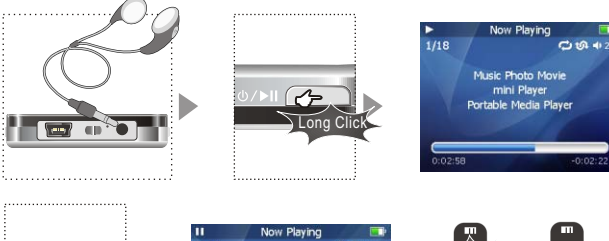

II Now Playing III Click Music Photo Movie mini Player Portable Media Player 0.02.50 40.02.22

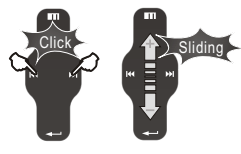

You can conveniently navigate through your music files and listen to them. Select Music in the main menu. Slide up/down to browse for a song by Artist, Album, Genre, Rate and Playlist. Select the desired song/playlist and click the Enter key to play. Click the Previous/Next key to previous/next music, slide up and down on the keypad to adjust the volume. You can conveniently transfer your favorite music to the player. Itsupports following audio format: MP3 (VBR): 8Kbps ~ 320Kbps WMA (VBR): 8 Kbps ~ 355Kbps WAV:PCM, MS-ADPCM, IMA-ADPCM OGG: Q1 ~ Q10

Note: 1. If the keys cannot function, please check if the HOLD is turningon. 2. Continuous playback time: About 20hrs (MP3/128kbps/volume 20/EQ normal/LCD off)

# Update the Music Library

# Assorting the Music Library

Update the Music Library

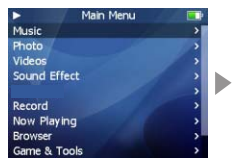

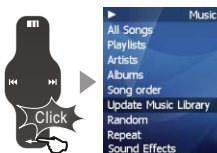

Music

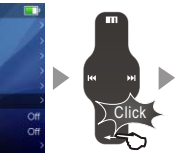

Click the Enter key briefly

Click the Enter key briefly

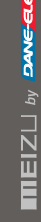

All Songs

Plavlists

Updat

Random

Repeat

Music Albur Update Music Library Yes Cancel Sound Effects

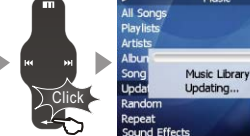

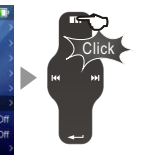

Click the Enter key briefly

Click the Menu key toexit

After finishing copying themusic files, you can also organize them by artist, album or genre using Update the Music Library function on the player.

- 1. Click the mainMenu key and selectMusic mode.
- 2. Click Enter key- Update the MusicLibrary, then the option is applied. During the updating, it will takeyou a few seconds.
- 3. When finishes, it returns back the menuoptions automatically.

# Assorting the Music Library

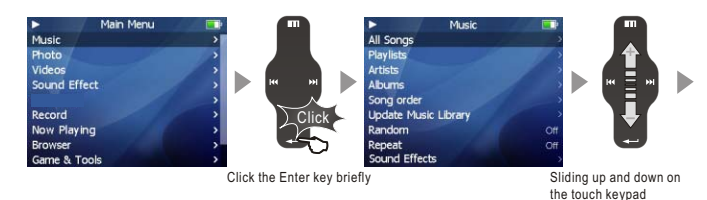

All Songs To listall the songs on the player.

### Plavlist

a. Add toMy Playlist. You can add thesongs, Artists, Albums. When a songis selected, press and hold the Enter key until the highlight bar starts flicker, the song is added to My Playlist. Select a artistor a album, pressand hold the Enterkey until the highlightbar starts flicker, therelated songs are added to My Playlist. When the highlight bar stops flicker, the selected song is added.

b. Save Playlist. After finishing adding the songs, select My Playlist- Save Playlist and click the Enter keyto apply it. Foldernames are created automatically as PLAYLIST1, PLAYLIST2...

c. Clear ( Delete) Playlist. Select the memoried playlists (for example, PLAYLIST1), then select Delete Plavlist, click the Enter key and delete it.

Artists Assorting by all artists and unknown artists.

Albums Assorting by all albums and unknown albums.

Song Order( assort AllSongs only). You can assort thesongs by Title, File name, Artist and Album

During Main Menu - Music - AllSongs/Playlists/Artists/Albums, press the PowerON/OFF button, it will start o play the songson the current item.

30

uick

ta

# Play back Mode

# Sound Effect

# Playback Mode

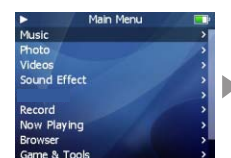

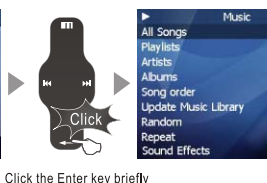

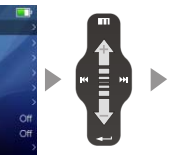

Sliding up and down on the touch keypad

Click the Enter key briefly

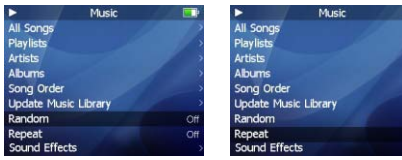

### Random playback

This sets whether ornot to play randomly. Click the Enterkey and select On, the next playlist is played randomly.

### Repeat playback

Click the Repeat option in the controls window, then click the Enter key and selectOn, the next playlist is played repeatedly.

# Sound Effect

Song Order

Sound Effects

Random

Repeat

Update Music Library

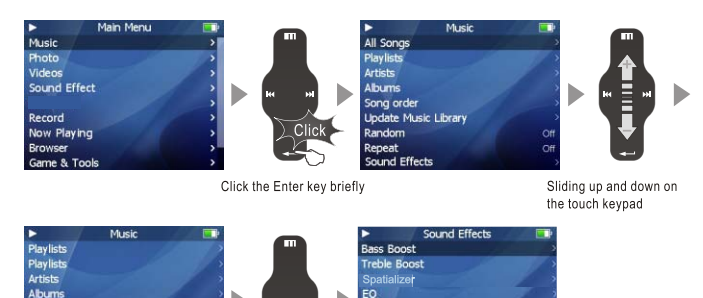

Restrict Volume

This is the feature to set the Sound Effect. There are the following sound field effects:

- A. EQ Pop, Classical, Rock, Jazz, Ive, BassBooster, Userdefined and bad Default. It provides you toadjust the values of EQ by yourself.
- B. Bass Boost You can choose the value from 0 ~ 15 to set the bass effect.
- C. Treble Boost You can choose the value from 0 ~ 3 to set the treble effect.
- D. Spatializer You can shoose: Spatializer, Spatializer Mode, Virtual3D, Phase Corrected Equalizer, Virual Bass Enhancement, Speaker Type.

Click the Enter key briefly

E. Volume restriction There are level 5~ 40 optional.

ω

Quick

S

tar

# Displaying Lyric

## Displaying Lyric

- 1 Download the lyric files from the internet to the PC. The lyric file is the format of Irc. Assuffix.
- 2 Connect the player and your PC viaUSB cable.
- 3 Copy and dragthe MP3 lyric fileson your player. (The lyric file and music file must be stored in the samefolder, their filenamesmust also be thesame.)
- 4 Disconnect the player and your PC.
- 5 Turn on the player, clickleft/right key to select the favorite song and play it.

Copy the lyric files from your PC to the Player.

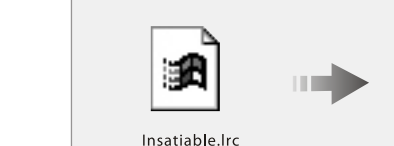

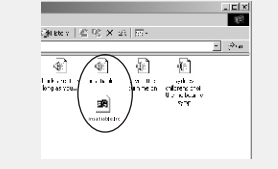

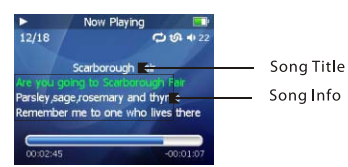

It will display threelines of lyrics on the screen during playing, the playing lyrics will display ingreen.

This page was intentionally left blank

34

ω)

Quick

Start

# Spatializer Sound Effect

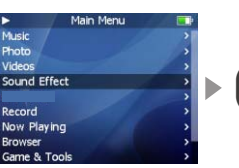

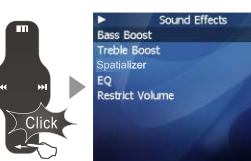

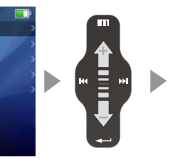

Click the Enter key briefly

Sound Effects

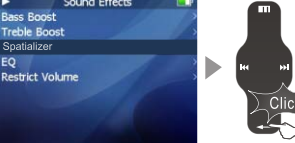

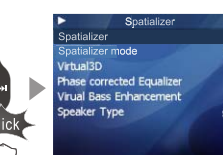

Sliding up and down on the touch keypad

Click the Enter key briefly

### To select Spatializer sound effect

1. During Main Menumode, Select Sound Effect and click the Enter key. 2. Using your figureand sliding on thekeypad up and down, select Spatializer effect. Click the Enter keyand apply it. You canchoose the following options, A. Spatializer To set Close or Open Spatializer sound effect B.Spatializer Mode To set Spatializer mode: Normal, Virtual 3D, Natural Head Phone. C. Virtual 3D Toset values of Virtual 3D, you canadjust it from 0~9. D. Phase Corrected Equalizer Toadiust sound effect from value 0~9. E. Virual Bass Enhancement To adjust sound effect from value 0~9. F. SpeakerType To provide Hearphone and Speaker options. (The player does nothave a built-in speaker)

# Equalizer

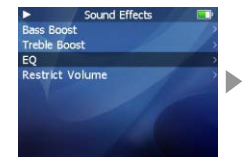

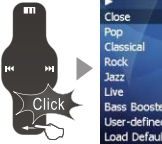

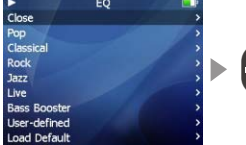

Sliding up and down on the touch keypad

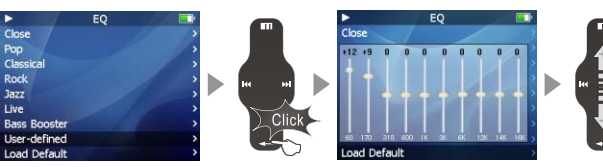

Click the Enter key briefly

Click the Enter key briefly

Sliding up and down on the touch keypad

Select EO The player offers various EQ: Pop, Classical, Rock, Jazz, Live, Bass Booster, User User EO You can adjust the User EQ. Function up and downon the keypad toselect the value and apply it. Click the Previous or Next key and move to different items.

EO

# **Photo Library**

# Slideshow Settings

# Photo Library

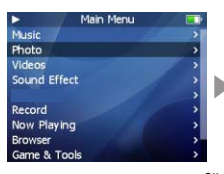

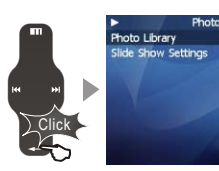

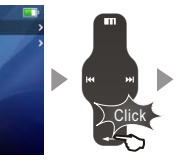

Click the Enter key briefly

Click the Enter key briefly

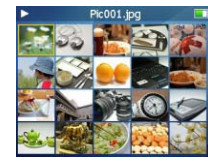

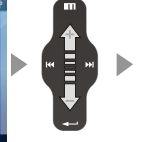

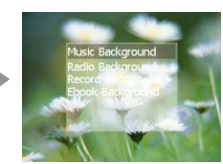

Sliding up and down on Click the Enter key briefly the touch keypad

### Photo Library

### Searching for a picture

Function up/down to selectprevious/next image. Click the Enter key to displaythe selected image in fullscreen.

### Viewing a picture

Click left/right key toview previous/next image. Click the Enter key, you can select and set the selected picture as Music background, Radio background or Record background. Click the Menukey to exit, click the power ON/OFF button to display the browsing information and progress/statusbar. It supports JPEG, BMP, GIF formats.

# Slideshow Settings

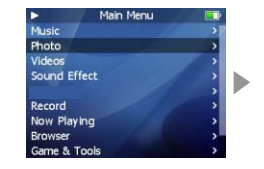

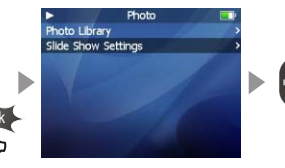

Click the Enter key briefly

Click the Enter key briefly

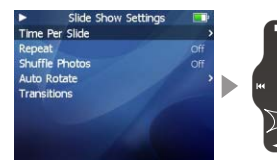

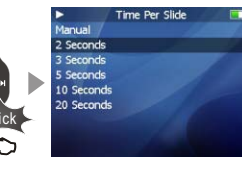

Click the Enter key briefly

Click Slide Show Settings to open following sub menu:

A. Time per Slide (Image Delay)

Selects the time each picture is displayed on the screen during a slide show.

- B. Repeat: Displays each picture repeatedly.
- C. Shuffle Photos: Displays each picture randomly.
- D. Auto Rotate: Rotate it automatically to fit for screen display according to the size of a picture in the player.
- E. Transitions (Slide Effect)
- Enables/disables overlap effects between each image during a slide show. You can choose: Random, Push Across, Push Down, Wipe Across, Wipe Down, Wipe from Center.

Ē

ick

tar

### Converting Video Files

Using VirtualDub forMEIZU Mini Player, you can conveniently transformand view video files which are compatible with the player, the files formats areAVI.

Install VirtualDub forMEIZU Mini Player before using it, then download the video files from a CD or internet. You may also get useful information from "User's Forum" on Meizu's website.

### 1. Installing VirtualDub for MEIZU Mini Player

Insert the Installation CDin the CD-ROM driver. Click [VrtualDub for MEIZU Mini Player] to start the installation on the displayed window.

|         |                                   | IEIZU I                 |                       |         |  |
|---------|-----------------------------------|-------------------------|-----------------------|---------|--|
|         |                                   | - Martin                |                       | 1000    |  |
|         | THE MAN INCOME.                   | - NEIME                 |                       |         |  |
| M       | m don't more to                   | a install the p         | rourse of 1           | SR Pert |  |
| De      | ive for BISDOR                    | 1 2000 SPS appl         | en or blafe           |         |  |
| Sec. S. |                                   |                         |                       |         |  |
| (1) VI  | rtusiDab for                      | Mini Player.            |                       |         |  |
|         | ing VirtualDub<br>constantly con- | the slaip<br>tides fils | ayur, yan u ehinh ure | and a   |  |
| fe      | coats are AVL.                    | Per, the                | converted f           | llar    |  |
|         |                                   |                         |                       |         |  |
|         |                                   |                         |                       |         |  |

2 The Installation program starts automatically. When it finishes, click Close and exit.

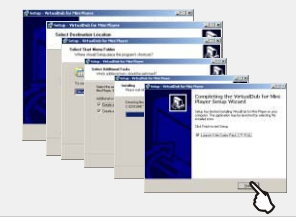

It will take yousome time to finish the installation. It maypop up the warning window of installing related plugin, it possibly indicates file is existing depending on the status of the Windows. Then select "Retry" or "Ignore" to continue installation.

# 2. Using VirtualDub for MEIZU Mini Player

When the installation finishes, Start -> Programs -> VirtualDub for MEIZU Mini Player is registered.

1 Click [Start]--[Programs]--[VirtualDub for MEIZU Mini Player]--[VirtualDub for MEIZU Mini Player].

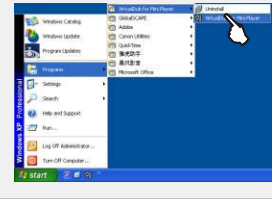

2 When the program starts, click Input [Browse] button and choose the converting file.

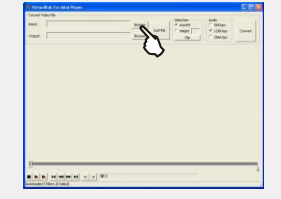

3 Select the converting videofile from the pop-up window, click [Open].

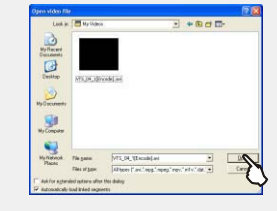

It displays the movieon the current preview window and the Output preview window.

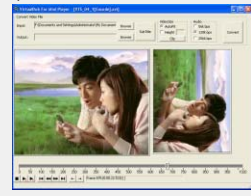

# **Converting Video Files**

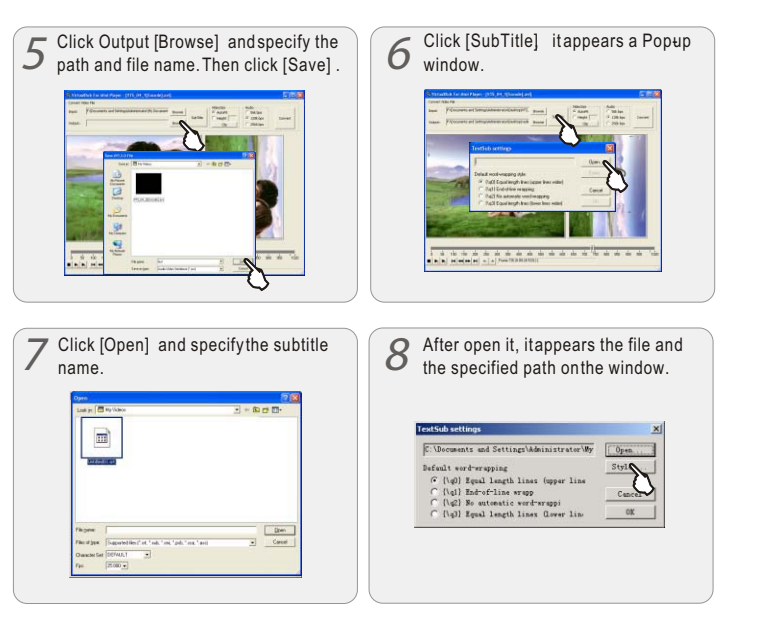

The caption file is the format of .srtas suffix. You may ignore Step6 to Step 9 during your converting files without caption.

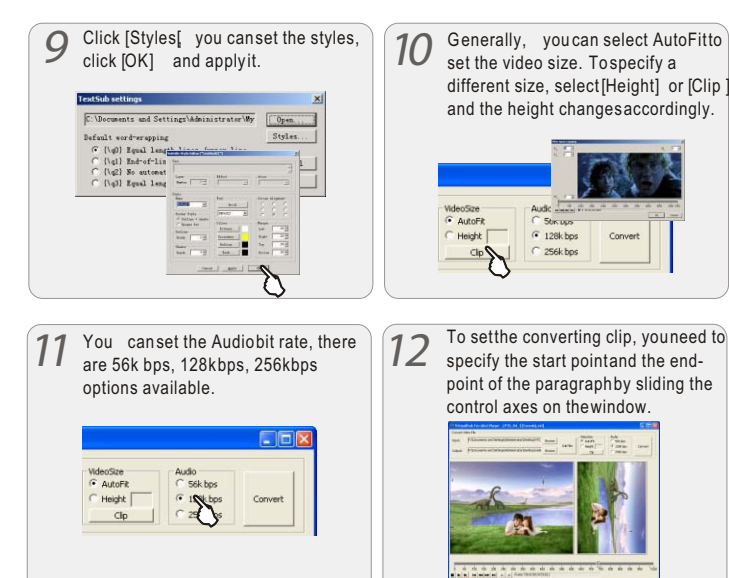

3 Quick Start

# Converting Video Files

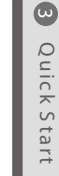

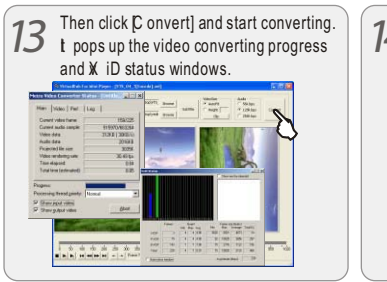

| 4 | After finished converting, click Close button and exit. |
|---|---------------------------------------------------------|
|   |                                                         |
|   |                                                         |
|   |                                                         |

The video converted by VirtualDub for MEIZ UMini Player is 320X240. The converting time depends on theoriginal file size, displayquality and some otherrelated settings.

### VirtualDub for MEIZU Mini Player

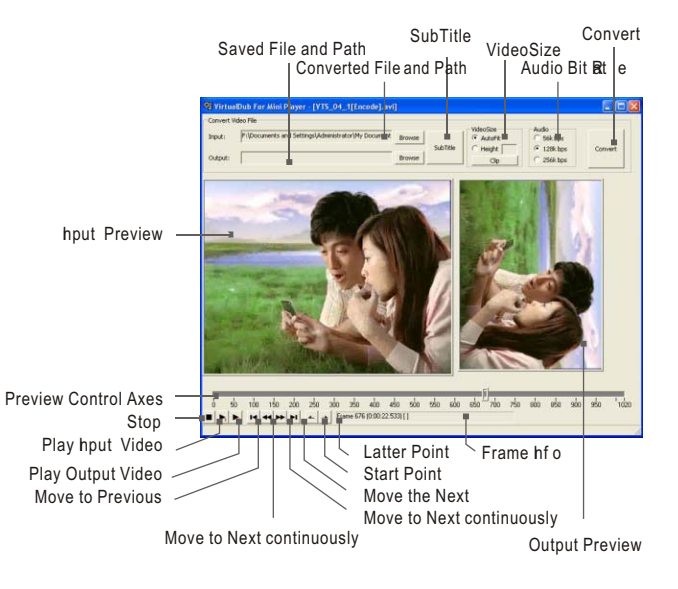

# **Play Video**

# **Video Settings**

# Play Video

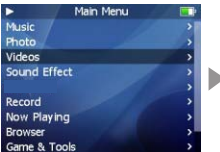

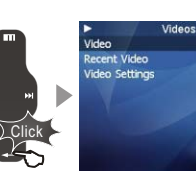

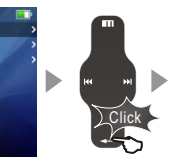

Click the Enter key briefly

Click the Enter key briefly

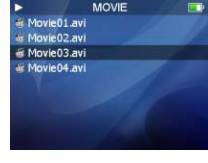

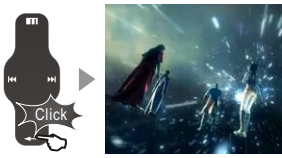

Click the Enter key briefly

- 1. Function up and down to select the video to play.
- 2. Click the Enterkey to start playback.
- 3. During playback, click the Menu key to increase the volume, click the Enter key to decrease the volume
- 4. Click the PowerON/OFF button to pause the playback.
- 5. Long click the Power ON/OFF button to exit.
- 6. Click the Previousor Next key and move to fast forward or fast rewind. Note:

### Continuous playback time:

About 6 hours (320\*240@15fps, Video: 384kbps, Audio: MP3 / 128kbps/ 44kHz)

# Video Settings

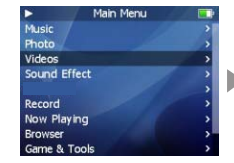

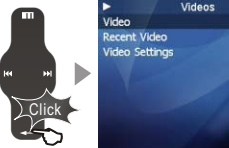

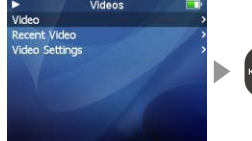

Click the Enter key briefly

Sliding up and down on the touch keypad

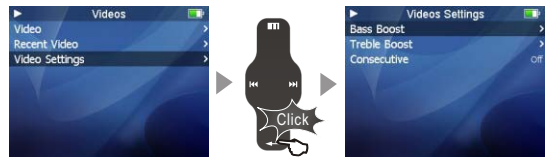

Click the Enter key briefly

1. Select Video in the main menu.

2. Function and selectVideo Settings, click the Enter key.

There are the following options,

- Bass Boost To set bass boostfor video playback from value 0~15.
- Treble Boost To set treble boostfor video playback from value 0~3.
- Consecutive Use this item, you may set and play video consecutively.

[ω]

Quick

S

tar

# Voice Recorder

### MIC Recording

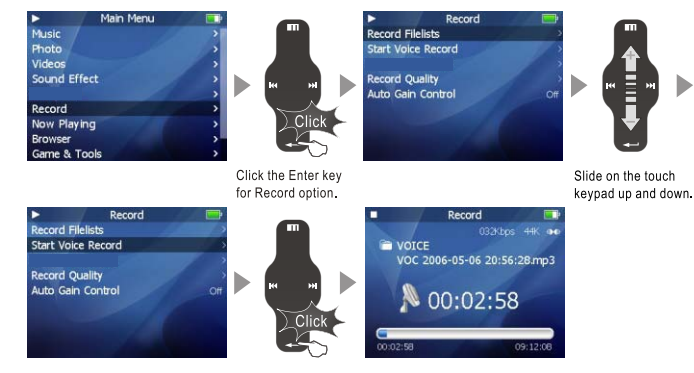

Click the Enter key.

1. Select Record in the main menu. Click the Enter key.

2. Select Start Voice Record option and click the Enter keyto apply it.

3. Click the Enterkey, then start voice recording.

4. Click the Enterkey again, you canpause it. Long pressit to stop.

Note: 1) Please makesure the battery volumeis enough during Voice Recording. 2) If it displays "The Memory is Full!" on the LCD, to record, delete files and/orfolders on the player inorder to make somespace available. 3) The recording file will be memorized and saved to RECORD\ directory, filenames are created automatically beginning with "VOC" according to recording time.

This page was intentionally left blank

# Play RecordingFiles

Play Recording Files

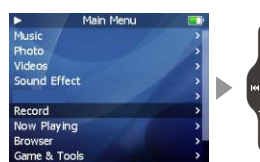

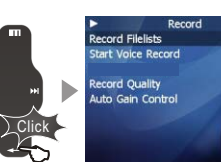

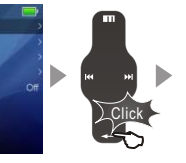

Click the Enter key briefly

Click the Enter key briefly

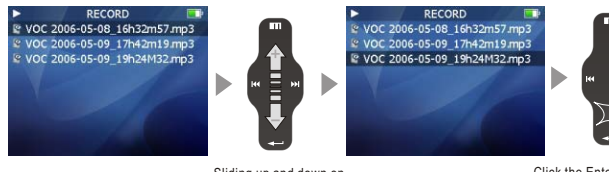

Sliding up and down on the touch keypad Click the Enter key briefly

When finishes recording, select Record Filelists, and click the Enter key.
 Slide up and down on the keypad, you can find and play the recorded files.
 Click the Enterkey to start playback.

# View theTEXT Files (txt.)

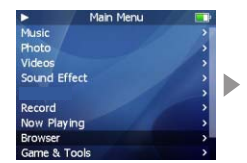

Click the Enter key

Slide on the touch keypad up and down.

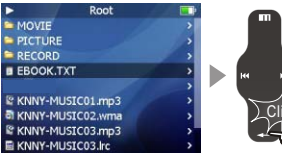

Book.tdt \*Tortsmark Quarky, user sidney EQ, adjust alle bass, boott, Speer Shy, Biffeld and hort date, tom Why, meet That a men card, 2-4 haps and His and Quark, TFT-CD screeps Ghotra auto-merchanism and the single of the data includes and the single of the data of the data of the first screeps and the address of the single of the data of the data of the first screeps and the single of the data of the single of the data includes and the single of the data of the data of the first screeps and the data of the parts, study cardinal screeps and the data of the data of the data of the data of the single of the data of the data of the of the data of the data of the data of the of the data of the data of the data of the of the data of the data of the data of the of the data of the data of the data of the of the data of the data of the data of the of the data of the data of the data of the of the data of the data of the data of the of the data of the data of the data of the of the data of the data of the data of the of the data of the data of the data of the of the data of the data of the data of the data of the of the data of the data of the data of the of the data of the data of the data of the of the data of the data of the data of the of the data of the data of the data of the of the data of the data of the data of the data of the of the data of the data of the data of the data of the of the data of the data of the data of the data of the of the data of the data of the data of the data of the data of the of the data of the data of the data of the data of the data of the of the data of the data of the data of the data of the data of the of the data of the data of the data of the data of the data of the of the data of the data of the data of the data of the data of the of the data of the data of the data of the data of the data of the data of the data of the data of the data of the data of the data of the data of the data of the data of the data of the data of the data of the data of the data of the data of the

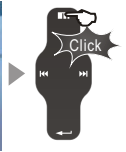

Click the Enter key.

- 1. Connect the playerand your PC with the provided USB cable.
- 2. Save the selected text file(.txt suffix name) into your MP3 player from internet.
- 3. Disconnect the player and your PC. Turn on the player, select Browseroption.
- 4. Press the Enterkey, you can view the selected text file on yourplayer.
- 5. Touch slightly the previous/nextkey, you can move the textfile page by page.
- 6. Click the Enterkey, it pops up the window, you can select:
- A. BookMark ( Bookmark 1, Bookmark 2, Bookmark 3, Jump to Bookmark 1, Jump to
- Bookmark 2, Jump to Bookmark 3) B. Font Size (16\*16, 20\*20)
- C. Automatic (Close, 5 Second, 10 Second, 15 Second, 20 Second, 25 Second )
- 7. Click the Menukey to exit.

[ω]

Quick

S

ta

-

# GamesandTools

# Games and Tools

### 1. Hua RongDao

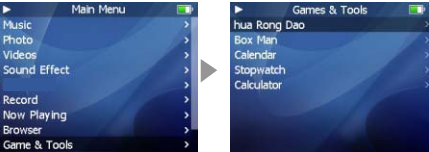

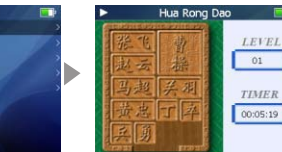

Hua Rong Dao, isan ancient Chinese boardgame, Caocao is the emperor of one of the three kingdoms in ancient China. He was defeated byother two kingdoms ina war and now trying to escape from them. Your mission is tohelp Caocao to escape from hunting of therest guys on the board by shuffling the maround. When Caocao is at the center bottom of the board, nobodycan be on his wayto life, so youwill be promoted tobe Caocao's next lieutanant. A realwinner is the one who find the best path with minimumsteps.

- · Click the Enter keyto start the game.
- · Sliding up and downon the keypad toselect the object.
- · Click the Menu tomove it up, Enterkey to move itdown, Previous key toleft and Next toright.
- · Long click the powerON/OFF button to exit.

### 2. Box Man

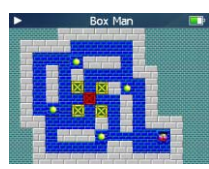

In planar labyrinth, theman can push onlyone box at atime. When he finishes pushingall boxes into the destination position, you win the game.

- Click the Enter keyto start the game.
- Click the Menu tomove it up, Enterkey to move itdown, Previous key to leftand Next to right.
- Long click the powerON/OFF button to exit.

### 3. Calendar

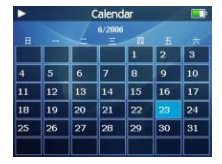

### 4. Stopwatch

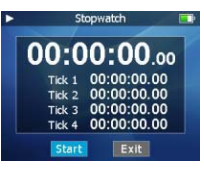

# Select Calendar and click the Enter key to apply it. Sliding up and downon the keypad to select the day.

- · Click the Previous/Next keyto select the month.
- · Click the Menu keyto exit.

- · Select Stopwatch and clickthe Enter key to apply it.
- Click the Enter keyand start.
- · Click the Previous/Next keyto select the options.
- · Click the Enter keyto apply it.
- · Click the Menu keyto exit.

### 5. Calculator

| •  |            | Calcu | lator |   |      | Þ |
|----|------------|-------|-------|---|------|---|
|    | $\searrow$ |       |       |   | 0.   | 9 |
|    | BackS      | are   | CE    |   | c    |   |
| MC | 7          | 8     | 9     | + | sqrt | 8 |
| MR | 4          | 5     | 6     | × | %    |   |
| MS | 1          | 2     | 3     | - | 1/X  |   |
| M+ | 0          | +/-   |       | + | =    |   |

- This is the menuto provide the calculator.
- · Select Calculator and click the Enter key to apply it.
- Sliding up and downon the keypad toselect the option key.
- · Click the Enter keyto apply it.
- · Click the Menu keyto exit.

# Settings

### 1. About

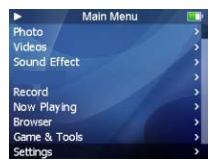

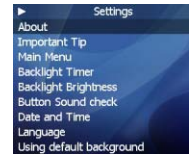

| Memory       | 998.47MB     |
|--------------|--------------|
| Free         | 218.52MB     |
| Model        | Mini Player  |
| Version      | T1.003       |
| 2003-2006 Me | eizu Company |

This is feature to display the information: Memory

- hformation on the flash memory in the Player is displayed.
- You can check usage and remaining memory size .
- · Some of the flash memory in the Player is used for system area. Therefore, when we exclude the system area essential for normal operation of the Player, the actual capacity of the flash memory is somewhat reduced.
- For example, with a 256 MB product, about 243MB of memory capacity is normal. Free Space

### Model Number

**Operating System version** 

### 2. Important Tips

### Important Tips Can Click and Hold"-"(Enter) Butten er wem of Can Not Be Operated

Can Reset to Factory Settings via the Player (Contents Will Be Deleted)

\* You Can Clean All Discs via Holding RW Button 8 Seconds when You Turn on the Player Need to Upgrade Resource File)

This is to provide the reminding information and operating procedures on the player.

- · Select Settings, click the Enter key and applyit.
- Slide up and downon the kaybad, select mportant Tips and click the Enterkey, then you will find thetips.

### 3. Main Menu

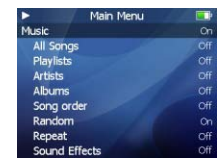

This function is tolist the related itemsin Main Menu when they're set as Openstatus.

- · Select Settings, Click the Enter key.
- Slide up and downon the keypad and select Main Menu, click the Enter key.
- · Slide up and downon the keypad, youcan find the options, click the Enter keyto apply On/Of foption.

| Music                                                        |
|--------------------------------------------------------------|
| All Songs, Playlists , Artists, Albums, Song order, Random , |
| Repeat, Bass Boost, Treble boost, EQ                         |
| Photos                                                       |
| Videos                                                       |
| Listen in, Station lists                                     |
| Record                                                       |
| Record Files Lists, Start Voice Record                       |
| Now Playing                                                  |
| Game & Tools                                                 |
| HuaRongDao, Boxman, Calendar, Stop Watch , Calculator        |
| Backlight Timer                                              |
|                                                              |

4

Menu

### 4.Display

### A. BacklightTimer

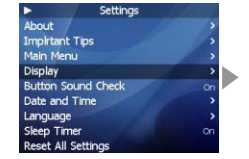

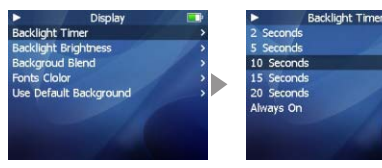

- This menu is forsetting the time forwhich the backlight isturned on.
- · Select Backlight Timerand click the Enterkey.
- Using your finger bysliding on the keypad, select from: 2sec., 5sec., 10sec., 15sec., 20sec., 'AlwaysOn'.

### B. BacklightBrightness

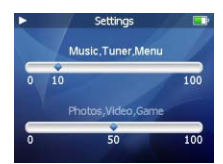

- This is the feature to adjust the brightness of the LCD display.
- Select Backlight Brightness and click the Enter key.
- Using your finger by sliding on the keypad, select from 0 to 100 and apply the value.
- Click the Enter key and move to another option.
- · Click the Menu key to exit.

### C. Background Blend

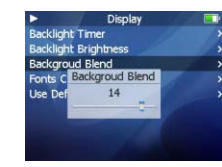

- This is the feature to adjust the blend of background photo.
- Select Background Blend and click the Enter key.
- Using your finger by sliding on the keypad, select from 0 to 20 and apply the value.
- · Click the Enter key to exit.

### D. Fonts Color

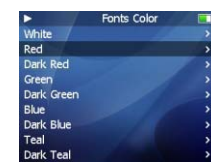

- · This is the feature to select a color for menu fonts.
- · Select Fonts Color and click the Enter key.
- Using your finger by sliding on the keypad to select different colors.
- Click the Enter key and apply the selection.
- · Click the Menu key to exit.

### E. Menu BarColor

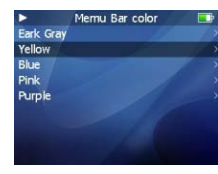

- · This is to set the colors of selectingbar.
- You canchoose: white, red, darkred, green, dark green, blue, dark blue, teal, dark teal, purple, dark purple, yellow, dark yellow, lightgray, black.
- Slide and select yourdesired color.
- · Click the Enter keyto apply it.

### F. Use Default Background

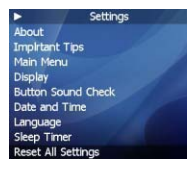

- Initialize the background to the original factory settings.
- Select Use Default Backgroun dand click the Enterkey, it pops up thewindow.
- · Slide and select 'Yes' or 'Cancel' .
- · Click the Enter keyto apply it.

### 5. Button Sound Check

|            | Settings        |  |
|------------|-----------------|--|
| About /    |                 |  |
| Important  | Tip             |  |
| Main Men   |                 |  |
| Backlight  | Timer           |  |
| Backlight  | Brightness      |  |
| Button So  | und check       |  |
| Date and   | Time            |  |
| Language   |                 |  |
| Using defa | ault background |  |

This function is toset button sound asopen or close during operation.

- Select Button Sound Check.
- · Click the Enter keyto select On/Of foption and apply it.

# 6. Date and Time

### A. Set Date and Time

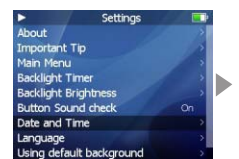

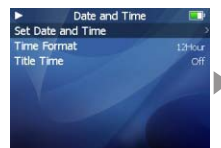

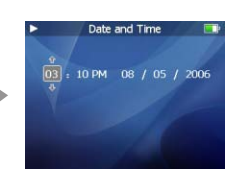

- This is the feature to set the date and time.
- · Select Set Date and Time option, and click the Enter key.
- Using your finger bysliding on the keypad, select to set therelated value.
- · Click the Previous/Next keysto select the options.
- · Click the Enter keyto apply and moveto the upper menu.
- · Click the Menu keyto ignore it, then return back.

### B. Time Format

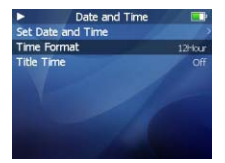

- The player provides twoformats to display thetime.
- Select Time Format option.
- Click the Enter keyto select 12 Hours or 24 Hours and apply it.
- · Click the Menu keyto exit.

### C. Title Time

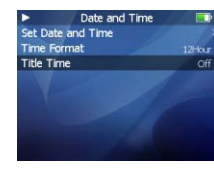

- This is the feature to display the timeon the menu title.
- · Select Title Time.
- · Click the Enter keyto On or Off option and applyit.

# Detailed Features by Menu

### 7. Language (Menu Language)

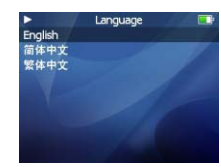

- This is the feature to change the menulanguage.
- You canchoose: English, Chinese(Simp) Chinese(Trad).
- When you select and click the Enter key, the selection is applied, it returns back the upper menu.

### 8. Sleep Timer

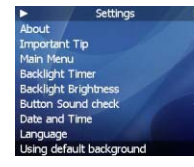

- The player can be set to automatically turnoff after a preset time while it is playing.
- You canchoose: Off, 30 Minutes, 1 Hour, 15 Hours, 2 Hours, 3 Hours.
- Select Sleep Timerand press the Enterkey. Thenchoose a value by slidingyour figure on the keypad.

This page was intentionally left blank

60

### 9. Reset All Settings

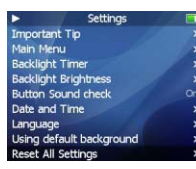

- Initialize all the settings to the original factory settings.
- Select Reset All Settings and click the Enter key, it pops up the window.
- Slide and select 'Yes' or Cancel', when you select 'Yes', all the settings will be initialized to theoriginal factory ones.

61

4

Menu

# Format

# Formatting the Flash Memory

The flash Memory of the player can beformatted. Please use Windowsformat tools to format the player, and restore read & write operations offile systems. If the flash Memory is formatted, all datastored within is lost. Take notice of this fact, examine the following procedures.

# Before formatting

Fnished installation of the player manager program Connecting the player toyour PC Backup all data stored in the player

## **Operating procedures**

Long press the PowerON/OFFbutton to start the player.

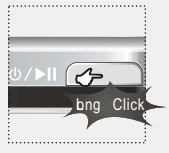

Connect the player and your PC via 0 4 USB connection cable. 

\* Small end to player, large end to PC

Double click [My Computer] and select the [RemovableDisk].

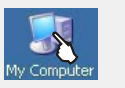

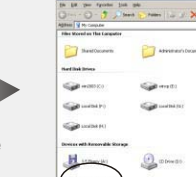

The player is shown as the Removable Disk on your computer.

| titles Moreal as the Locaster |                      |
|-------------------------------|----------------------|
|                               |                      |
| Thand Occurrent               | Adventur's Decements |
| Net link Innes                |                      |
|                               | ann 10               |
| ( interior                    | Section 201          |
| Contra PC                     |                      |
| Downer with Records North     |                      |
| H                             | D trive B D          |
|                               | -                    |
| Surger Amond He Co.           | •                    |

0

 $\geq$ 

dditiona

Information

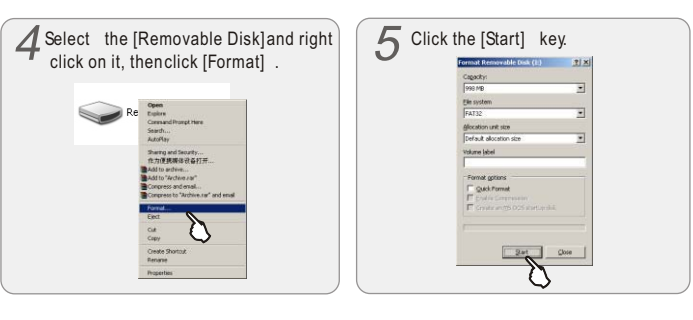

Neg

# Format

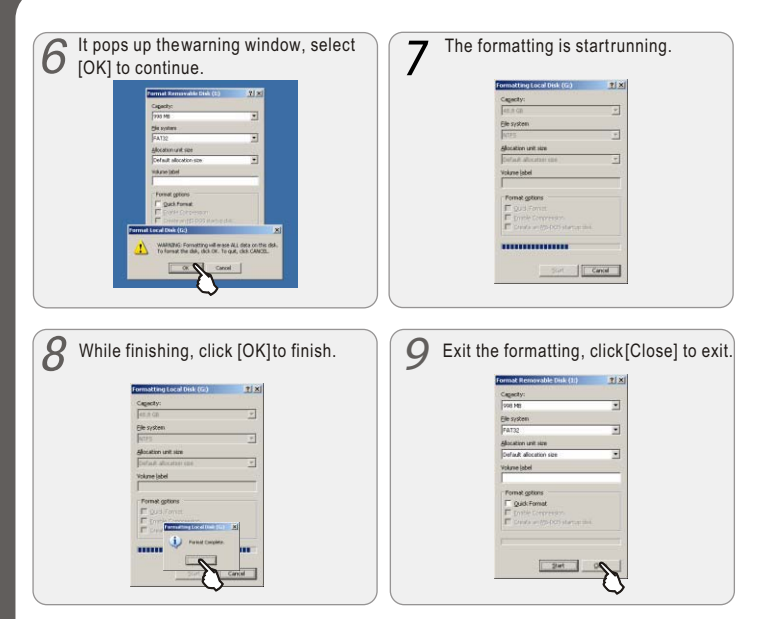

You should take special care whenyou format it since all the data in the memory will be deleted. The folders named Movie, Picture, Record, Music in the playerare system directories, they will be deleted after format. Reboot and operate the player, then the directories will be recreated automatically.

- Do not subject the player to severe impact or jarring. Vibration experienced during walking or exercising will not affect the player. However, dropping a heavy object on the player may result in damage or sound distortion.
- Be careful when storing the set and do not use or place it at the following places:
  - Places with high humidity;
  - Places with strong magnetic fields;
  - Places with extreme temperatures;
  - Directly under the sunshine or near the equipment that generates heat;
  - Inside a car with closed windows especially in summer.
- It is necessary to prevent strong shock when reading files or operating, otherwise files may be damaged or deleted.
- Please do not repair or disassemble this product by yourself.
- Please do not use this product in the place where forbid to use for electronics products.
- Please do not operate this product while driving.
- Please backup the important information on your note book, any repair result from electricity shock, static electricity, change of battery or incorrect using may cause change, damage or delete the files stored in the product.

# Precautions for Using the Product

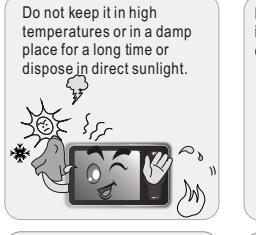

Make sure that the player does not get in contact with chemicals such as benzene or thinner.

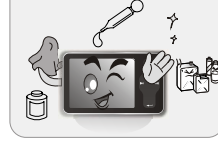

Keep away from impact, do not contact with the static objects.

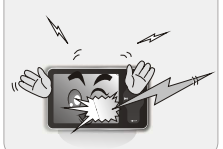

Do not drop player or apply impact. Shock is the major cause of breakdown.

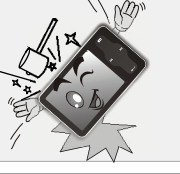

Frequently back up important files. All the data stored in the product may be deleted during AS.

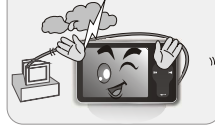

Please keep the SN of your player to register on Meizu's website or for your future's reference.

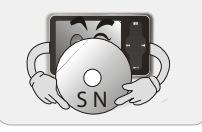

Keep away from places of dust and cigarette ash.

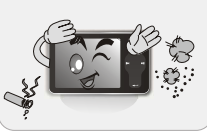

If you disassemble or modify the product arbitrarily, you cannot receive free services, and may be excluded from the scope of service.

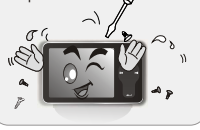

Please keep the highperformance transparent protection film on the player and do not remove it.

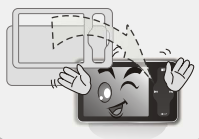

### Trouble Shooting

| The player does not power on.  | <ul> <li>Check that the battery's polarity is correct.</li> <li>Check the voltage ofbattery. Replace it with a newone.<br/>Remove the battery and insert it again.</li> <li>Check whether the HOLDswitch on the player of N<br/>(Switch to OFF position)</li> </ul>                                                          |
|--------------------------------|----------------------------------------------------------------------------------------------------|
| There is no sound.             | <ul> <li>Check that there are mp3 files in the memory.</li> <li>Check whether VOLUME is set to "0".</li> <li>Connect the earphones/remote plug firmly.</li> <li>Corrupted MP3 or WMA files may make a static noise &amp; the sound may cut off.</li> <li>Check your files on the PC to see if they are corrupted.</li> </ul> |
| Characters in LCD are broken.  | <ul> <li>Check out Menu - Display - Language and confirm whether<br/>the right language has been selected. If the problem continues,<br/>contact our AS Center.</li> </ul>                                                                                                    |
| Failed download of MP3<br>file | <ul> <li>Check the connection betweenyour computer and theplayer to ensure that the cable is secure.</li> <li>Check the Manager program to make sure it is operating.</li> <li>Check whether the player's Memory is full.</li> </ul>                                                                                         |

Note: Should any problempersist after you havechecked these symptoms, consult the distributors.

67

Ś

# Product Specifications

| Dimensions     | 79mm $\times$ 48.2mm $\times$ 10mm (H $\times$ W $\times$ T) |                               |  |
|----------------|--------------------------------------------------------------|-------------------------------|--|
| Weight         | 55g (Including Battery)                                      |                               |  |
| LCD            | TFT LCD QVGA 2.4" 320x240 260000 color                       |                               |  |
| PC Interface   | High speed USB2.0                                            |                               |  |
| Flash Memory   | Built-in basic Flash Memory (512MB/1GB/2GB/4GB)              |                               |  |
| Power Supply   | Built-in 3.7V, 700mAh Rechargeable Li-ion battery            |                               |  |
|                | FLAC                                                         | Free Lossless Audio Codec     |  |
|                | WMA (VBR)                                                    | 8~355kbps                     |  |
|                | OGG                                                          | Quality0 ~ Quality10          |  |
|                | WAV                                                          | PCM, MS-ADPCM, IMA-ADPCM      |  |
| Audio Playback | MP3 (VBR)                                                    | 8kbps ~ 320kbps               |  |
|                | Frequency Response                                           | 20Hz ~ 20kHz                  |  |
|                | S/N Ratio                                                    | >90dB                         |  |
|                | Distortion Rate                                              | <0.05%                        |  |
|                | Earphone's Output                                            | (L)18mW + (R)18mW(16 Ohm)     |  |
| Picture Format | BMP, JPG, GIF                                                | 1024×1024                     |  |
| Video Playback | AVI                                                          | Video: 18 fps, ≤512kbps       |  |
|                |                                                              | Audio: MP3 56~256kbps, stereo |  |
| Record         | Recording Format                                             | Bit Rate: 32kbps ~ 128kbps    |  |
|                | Recording Source                                             | Mic                           |  |
|                |                                                              |                               |  |

0

Memo

0

Additional Information

# Memo